# Como criar o CSC e CSC ID em seu Estado.

O CSC (Código de Segurança do Contribuinte) é um código de segurança alfanumérico, utilizado para garantir a autenticidade do DANFE da NFCe.

Este código é de uso e conhecimento exclusivo do contribuinte e da Sefaz (Secretaria da Fazenda) dos Estados.

# Como gerar o código CSC em cada estado?

O CSC — de homologação ou produção -, pode ser gerado pelo site da Sefaz de seu estado.

Atente-se que, a maioria dos sites solicitarão o certificado digital e/ou usuário e senha do posto fiscal.

Verifique a seguir como gerar o CSC em cada estado:

#### Acre (AC)

Efetue o credenciamento presencial, logo depois, <u>acesse o site</u> <u>da Sefaz AC</u>, faça o login com a senha credenciada e emita o CSC.

#### Alagoas (AL)

Efetue o credenciamento, <u>clique aqui</u> para saber como, logo depois o CSC deve ser solicitado presencialmente na diretoria de cadastro.

### Amapá (AP)

Solicite o credenciamento através do <u>SATE</u>, mediante o login e senha do posto fiscal e após a liberação do credenciamento, basta solicitar o CSC no menu 'Gerar CSC'.

#### Amazonas (AM)

A Sefaz AM dispensou o credenciamento para a emissão da NFCe, tornando a emissão do código CSC mais simples.

Entre no <u>site</u>, acesse DT-e, clique em 'ver todos' e encontre os links para emissão do CSC em ambiente de homologação ou ambiente de produção.

Em caso de dúvidas, verifique o <u>manual de utilização do</u> <u>CSC</u> disponibilizado pela Sefaz AM.

#### Bahia (BA)

A Sefaz BA não exige o credenciamento prévio para gerar o CSC, basta acessar <u>esse link</u> e selecionar a opção **'Solicitar/inutilizar CSC'**.

#### Ceará (CE)

Leia este artigo

#### Distrito Federal (DF)

Efetue o credenciamento <u>nesse link</u> e **siga o passo a passo** descrito nele.

#### Espírito Santo (ES)

Basta acessar <u>esse link</u> para fazer o credenciamento e gerar o CSC, seja de homologação ou de produção.

#### Goiás (GO)

Acesse <u>esse link</u>, clique em **'Credenciamento NFe'**, logo, seu certificado digital será identificado e seguirá com o procedimento.

Após isso, <u>emita o CSC nesse link</u> e escolha homologação ou produção.

#### Maranhão (MA)

O credenciamento e o CSC devem ser efetuados por meio da <u>SefazNet</u>.

O contribuinte deve informar a Inscrição Estadual que quer cadastrar e será credenciado automaticamente.

#### Mato Grosso (MT)

A Sefaz MT não exige o credenciamento prévio para a emissão da NFCe, basta <u>acessar esse link</u> para o CSC em homologação.

**E para o ambiente de produção, siga <u>esse passo a passo</u> que a Sefaz MT disponibiliza.** 

#### Mato Grosso do Sul (MS)

Efetue o credenciamento para a emissão da NFCe <u>nesse link</u> e gere o CSC <u>nesse link</u>.

#### Minas Gerais (MG)

A NFCe ainda está em fase de implantação no estado de Minas Gerais, como você pode conferir <u>neste artigo</u>.

#### Pará (PA)

Siga o passo a passo <u>desse manual</u> e gere o CSC no site da <u>Sefaz PA</u>.

# Paraíba (PB)

Efetue o credenciamento <u>nesse link</u> e gere o CSC <u>aqui</u>.

O acesso pode ser feito por meio de login e senha ou por certificado digital.

#### Paraná (PR)

Para gerar o CSC, acesse o <u>Portal da Receita do Paraná</u> e **siga** esses passos: Serviço – Menu DFe – NFCe – CSC – Controle.

#### Pernambuco (PE)

Siga o passo a passo <u>desse manual</u> e gere o CSC no <u>site da</u> <u>Sefaz PE</u>.

# Piauí (PI)

Segundo a <u>Portaria GSF Nº 606 /2015</u>, é necessário fazer uma manifestação de interesse formalizada exclusivamente através do e-mail: nfce@sefaz.pi.gov.br

#### Rio de Janeiro (RJ)

Acesse o <u>Portal NFCe</u> e selecione a opção 'Geração e manutenção de CSC'.

Para realizar o procedimento com segurança, siga as instruções do <u>manual</u> disponibilizado pela Sefaz RJ.

#### Rio Grande do Norte (RN)

Obtenha o credenciamento junto à Secretaria de Tributação do RN, assim, s**erá concedida a autorização para emitir NFCe às empresas que participam do Projeto-piloto no Estado.** 

Verifique mais sobre <u>aqui</u>.

#### Rio Grande do Sul (RS)

```
Siga os passos a seguir:
```

```
- Acesse o site da SEFAZ-RS;
```

```
- Clique em 'Manutenção de CSC' e faça o login;
```

```
- Clique em 'Meus Serviços';
```

 Acesse o menu "Nota Fiscal de Consumidor Eletrônico", logo, clique em 'Manutenção de CSC'.

## Rondônia (RO)

Acesse este <u>link</u> e faça login para gerar o CSC.

#### Roraima (RR)

Obtenha o CSC no menu LOGIN do Portal Estadual da NFCe.

#### São Paulo (SP)

Faça o credenciamento <u>nesse site</u>, e logo, no mesmo link, acesse o menu 'Gerenciar Cód. Segurança'.

Será possível a emissão do CSC em ambiente de homologação ou de produção.

Mas atente-se que, no ambiente de produção, pode ser emitido somente após a ativação e vinculação do equipamento SAT.

#### Santa Catarina (SC)

Em Santa Catarina o documento disponível é o PAF ECF.

Caso haja necessidade de credenciamento junto ao desenvolvedor, <u>verifique nesse link</u>

# Sergipe (SE)

Siga os passos a seguir:

 <u>Ambiente de Homologação</u>: O CSC pode ser gerado pelo contribuinte no Portal da NFCe.

– <u>Ambiente de Produção</u>: O CSC pode ser gerado pelo contribuinte no portal da SEFAZ, utilizando o menu da NFCe, disponível na ferramenta e com o uso do Certificado Digital da empresa.

#### Tocantins (TO)

Acesse <u>esse link</u> e faça login com a senha gerada no posto fiscal.

Obs: O login e a senha do posto fiscal é obtido pelo contador.